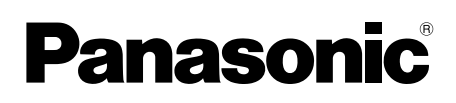

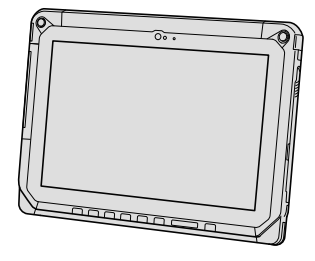

# ИНСТРУКЦИЯ ПО ЭКСПЛУАТАЦИИ Основные инструкции Планшетный компьютер

номер модели FZ-A2

### Содержание

| Начало работы                                                  |
|----------------------------------------------------------------|
| Введение2                                                      |
| Описание компонентов4                                          |
| Первоначальные действия7                                       |
| Включение/выключение, спящий режим, выход из спящего режима 10 |
| Процесс ввода11                                                |
| Полезная информация                                            |
| Эксплуатация и уход14                                          |

Поиск и устранение неполадок Устранение неполадок (Основное)......20

#### Приложение

| Гехнические | характеристики | 23 |
|-------------|----------------|----|
|-------------|----------------|----|

Перед использованием изделия, пожалуйста, внимательно прочитайте эти инструкции и сохраните руководство для последующего использования. Благодарим вас за приобретение изделия Panasonic. Для обеспечения оптимальной работоспособности и безопасности, пожалуйста, внимательно прочтите данное руководство.

#### Термины и иллюстрации в данном руководстве

| ВНИМАНИЕ  | Условия, в которых вероятны незначительные или умеренные травмы. |
|-----------|------------------------------------------------------------------|
| ЗАМЕЧАНИЕ | Полезная и вспомогательная информация.                           |
| → :       | Страница в этом руководстве "Инструкция по эксплуатации – Основ- |
| ~         | ные инструкции".                                                 |
| ·편:       | Ссылки на экранные руководства.                                  |

- Некоторые иллюстрации упрощены для наглядности, изображение на них может несколько отличаться от того, как устройство выглядит в действительности.
- Если вы не вошли в систему как владелец, вы не сможете использовать некоторые функции или увидеть некоторые экраны.
- Чтобы получить самую свежую информацию о дополнительных продуктах, обратитесь к каталогам и т.д.

#### • Отказ от ответственности

Спецификации компьютера и руководств могут изменяться без предварительного уведомления.

Panasonic Corporation не несет ответственности за ущерб, прямым или косвенным образом возникший вследствие ошибок, отсутствия или несоответствия приведенной в них информации реальным свойствам компьютера.

#### Торговые марки

Intel является зарегистрированным товарным знаком либо товарным знаком корпорации Intel.

Логотип microSDHC является торговой маркой SD-3C, LLC.

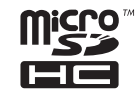

Adobe, логотип Adobe и Adobe Reader являются зарегистрированными торговыми марками, либо торговыми марками Adobe Systems Incorporated в США и/или других странах.

Bluetooth<sup>®</sup> является зарегистрированной торговой маркой, принадлежащей Bluetooth SIG, Inc., США и лицензированной Panasonic Corporation.

HDMI, логотип HDMI и High-Definition Multimedia Interface являются торговыми марками или зарегистрированными торговыми марками компании HDMI Licensing LLC в США и других странах.

Названия изделий, торговых марок и т.д., используемые в этом руководстве, являются торговыми марками или зарегистрированными торговыми марками соответствующих владельцев.

Данное изделие лицензировано по Лицензии на пакет патентов AVC, Лицензии на пакет патентов VC-1 и Лицензии на пакет патентов MPEG-4 Visual для использования покупателем в личных или других некоммерческих целях при

(i) кодировании видео в соответствии со стандартами AVC, VC-1 и MPEG-4 Visual ("Видео AVC/VC-1/MPEG-4") и/или

(ii) декодировании видео AVC/VC-1/MPEG-4, которое было закодировано покупателем самостоятельно и/или было получено от поставщика видео, имеющего лицензию на предоставление видео AVC/VC-1/MPEG-4. Действие лицензии не распространяется на какое бы то ни было другое явное или подразумеваемое использование. За дополнительной информацией обращайтесь в компанию MPEG LA, LLC. Веб-сайт компании: http://www. mpegla.com.

#### Экранное руководство

Для получения дополнительной информации о компьютере можно обратиться к экранному руководству, выполнив следующие действия.

## Описание компонентов

#### Вид спереди

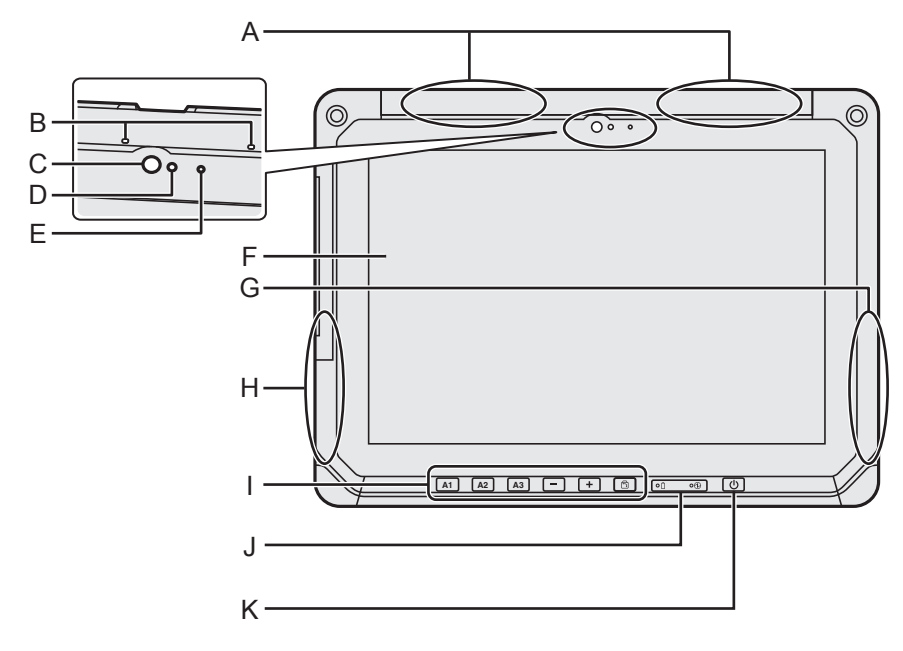

- А: Антенна беспроводной связи WAN <Только для моделей с беспроводной сетью WAN>
  - ➔ 亞 Operating Instructions Reference Manual "Wireless WAN", "GPS"

#### В: Микрофон

#### С: Передняя камера / объектив

➔ ⊕ Operating Instructions - Reference Manual "Camera"

#### D: Датчик освещения

Датчик окружающего освещения снабжен функцией автоматической регулировки яркости дисплея. (→ страница 15)

#### Е: Индикатор камеры

F: ЖК-экран

#### G: Антенна Wi-Fi / Bluetooth

➔ ∰ Operating Instructions - Reference Manual "Wi-Fi", "Bluetooth"

#### Н: Антенна Wi-Fi

➔ ⊕ Operating Instructions - Reference Manual "Wi-Fi"

#### I: Планшетные кнопки

→ ♥ Operating Instructions - Reference Manual "Tablet Buttons"

#### J: Светодиодные индикаторы

- і : Состояние аккумуляторной батареи
- Э: Индикатор питания Не светится: питание отключено, зеленый: питание включено, мигает зеленым: спящий режим (в зависимости от состояния выполняющегося приложения, индикатор может быть зеленым (немигающим)).

#### К: Выключатель питания

#### Вид справа

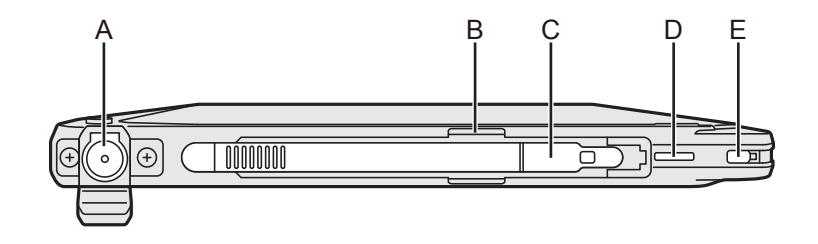

#### Вид слева

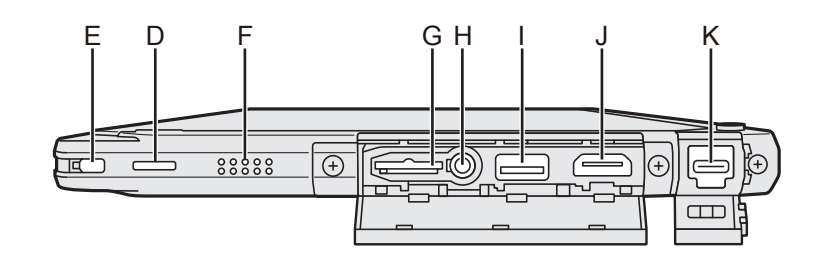

#### А: Разъем питания

Заряжать можно только основное устройство.

- В: Держатель стилуса
- С: Стилус
- D: Отверстие для шнурка
- Е: Порт для замка

#### F: Динамик

Динамик содержит магнит и магнитные компоненты. Избегайте соприкосновения металлических предметов или магнитных носителей с этими зонами.

- **G: Гнездо для карт памяти microSD** Храните карты памяти microSD в недоступном для детей месте.
  - ➔ ∰ Operating Instructions Reference Manual "MicroSD Memory Card"

#### Н: Разъем для гарнитуры

Предназначен для подключения гарнитуры или наушников.

- I: Порт USB 3.0 Туре-А Не вставляйте в порт USB никаких посторонних предметов.
  - ➔ ♀ ♀ Operating Instructions Reference Manual "USB Devices"

#### J: Выходной порт HDMI

- ➔ ⊕ Operating Instructions Reference Manual "External display"
- К: Порт USB 3.1 Туре-С
  - → ₩ Operating Instructions Reference Manual "USB Devices"

#### <u>Вид сзади</u>

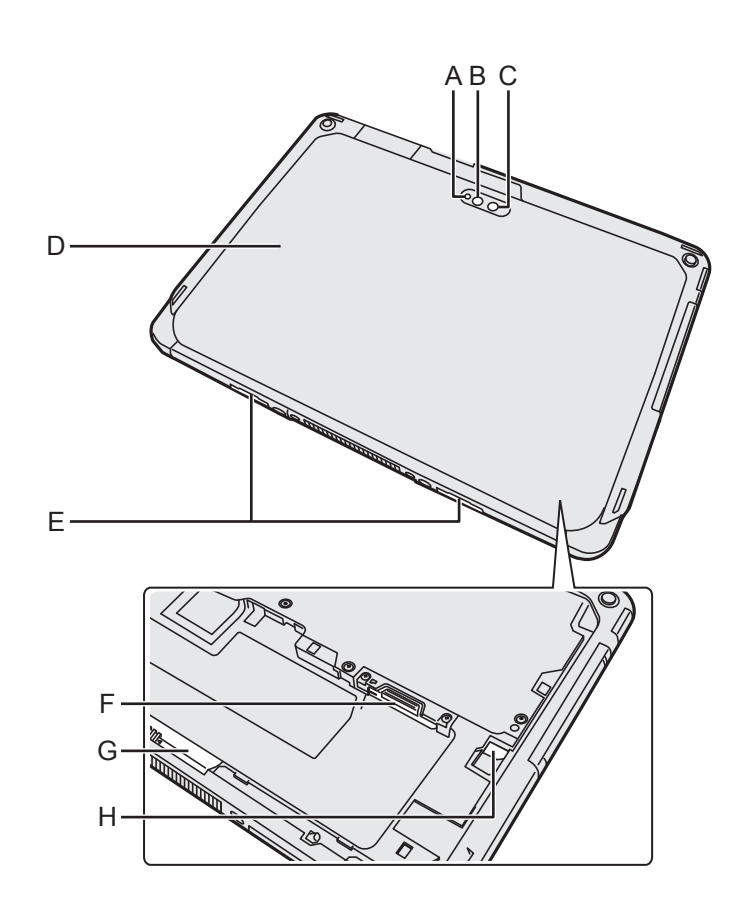

#### Задняя камера

<Только для моделей с задней камерой>

- А: Индикатор камеры
- В: Подсветка камеры
- С: Объектив камеры
- → ∰ Operating Instructions Reference Manual "Camera"

#### D: Задняя крышка

Форма этого компонента может отличаться в зависимости от модели.

#### Е: Фиксатор крышки

#### F: Гнездо для карты microSIM

<Только для моделей с беспроводной сетью WAN>

→ ∰ Operating Instructions - Reference Manual "Wireless WAN"

#### G: Фиксатор батареи

➔ ∰ Operating Instructions - Reference Manual "Battery Power"

#### Н: Светодиодный индикатор

<Только для моделей со встроенной переходной батареей>

- і : Состояние аккумуляторной батареи
- ➔ ♀ Operating Instructions Reference Manual "Battery Power"

#### Подготовка

- Проверьте комплектность и ознакомьтесь с поставляемыми принадлежностями. Если вы не обнаружите описанных принадлежностей, обратитесь в службу технической поддержки Panasonic.
  - Блок питания . . . . 1

Модель №: CF-AA6413C

• Стилус . . . . . . . . . . . . 1

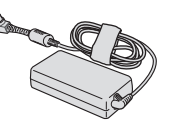

• Кабель электропитания . . . 1

• Шнурок .....1

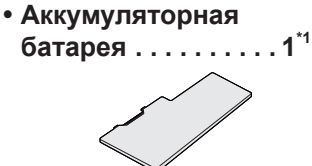

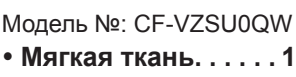

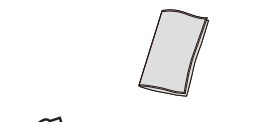

→ ₩ Operating Instructions - Reference Manual "Input Operation"

<sup>\*1</sup> При упаковке помещается в основное устройство.

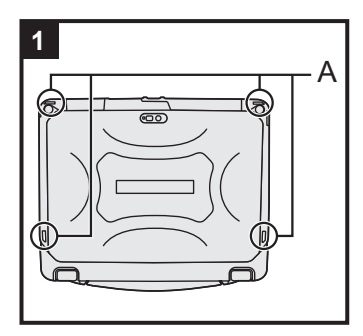

#### 1 Крепление стилуса к компьютеру.

Чтобы не потерять стилус, прикрепите его к компьютеру шнурком. Для крепления предусмотрены отверстия (А).

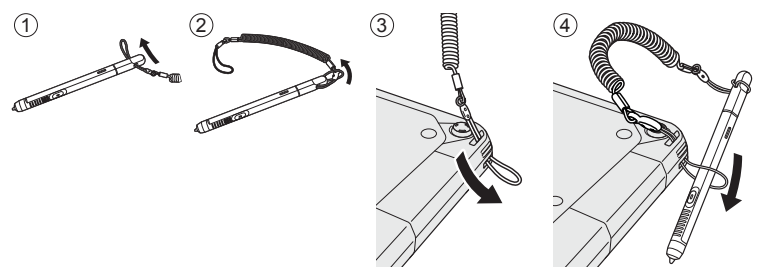

#### внимание

 Не тяните за шнурок с чрезмерным усилием. Если резко отпустить стилус, он может ударить человека, компьютер или другие предметы.

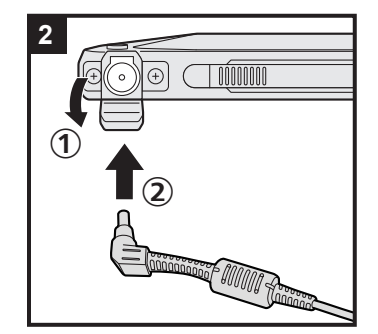

#### 2 Подключите компьютер к розетке.

- ① Откройте крышку.
- Подключите компьютер к розетке.

Зарядка батареи начнется автоматически.

#### ВНИМАНИЕ

- Не отключайте блок питания до завершения первоначальных действий.
- При использовании компьютера впервые не подсоединяйте к нему какие-либо периферийные устройства, за исключением аккумуляторной батареи и блока питания.

# 

#### 3 Включите компьютер.

Нажмите выключатель питания (), пока не загорится индикатор питания ().

При первом после покупки включении компьютера до появления описанного в пункте 4 экрана "Добро пожаловать!" может пройти до 5 минут.

#### ВНИМАНИЕ

- Не нажимайте на выключатель питания повторно и не удерживайте его более 10 секунд.
- Установки по умолчанию утилиты настройки Setup Utility нельзя изменить, пока не будут заданы первоначальные настройки.

#### 4 Инициализация компьютера.

- Когда отобразится экран "Добро пожаловать!", прикоснитесь к названию языка и пролистайте список языков, затем прикоснитесь к названию языка, который нужно использовать, а затем — к .
- ② <Только для моделей с беспроводной сетью WAN> Когда отобразится экран "Insert SIM card", нажмите на кнопку [ДАЛЕЕ].
- ③ Когда отобразится экран "Выберите сеть Wi-Fi", выполните одно из следующих действий.
  - Если необходимо выполнить настройку Wi-Fi, задайте параметры Wi-Fi, следуя указаниям на экране. После завершения настроек вы перейдете к действию (5).
  - Если выполнять настройку Wi-Fi не нужно, прикоснитесь к кнопке [Далее], а затем, при запросе подтверждения, выберите [OK].
- ④ Когда отобразится экран "Дата и время", проверьте настройки и прикоснитесь к кнопке [ДАЛЕЕ].
- ⑤ Когда отобразится экран "Имя", введите свое имя и прикоснитесь к кнопке [ДАЛЕЕ].

- ⑥ Когда отобразится экран "Защитите телефон", выберите нужные настройки, прикоснувшись к соответствующим пунктам, затем прикоснитесь к кнопке [ДАЛЕЕ].
  - При установке флажка для пункта "Защитить устройство и..." отобразится экран "Блокировка экрана". Выберите метод блокировки экрана придерживаясь инструкций на экране, после чего прикоснитесь к кнопке [ДАЛЕЕ].
  - Если флажок с пункта "Защитить устройство и..." снят, то прикоснитесь к кнопкам [ДАЛЕЕ] и [ОК].
- ⑦ Когда отобразится экран "Сервисы Google<sup>™</sup>", подтвердите сообщение, прикоснитесь к соответствующим пунктам для выбора настроек, а затем прикоснитесь к кнопке [ДАЛЕЕ].
- ⑧ Когда отобразится экран "Добро пожаловать!", прикоснитесь к кнопке [OK].
- Э Если вы не настроили Wi-Fi на этапе 3, выполните подключение к сети Интернет, используя Wi-Fi или беспроводную сеть WAN. (> ) Operating Instructions -Reference Manual "Wireless Communication") Для подключения к сети Интернет через беспроводную сеть WAN необходимо вставить microSIM-карту. (> ) Operating Instructions - Reference Manual "Wireless WAN")
- Последовательно выберите [ Цастройки] [ О планшете] [Обновление системы] [Download]. Следуйте указаниям на экране.

#### ВНИМАНИЕ

- Если при установке открывается экран подтверждения информации о местоположении, следуйте инструкциям на экране, чтобы выполнить установку.
- <Только для моделей с беспроводной сетью WAN> Не прикрепляйте наклеек на карты microSIM, поскольку это может вызвать поломки.

#### Включение

- ① Нажмите на кнопку () (выключатель питания) и удерживайте ее до тех пор, пока не за-горится ⊕ (индикатор питания).
- ② Снимите блокировку, используя метод, который был задан на экране "Защитите телефон" (→ страница 9).

#### ВНИМАНИЕ

- Не нажимайте на выключатель питания повторно.
- После выключения компьютера подождите не менее десяти секунд, прежде чем включить его снова.
- Не выполняйте перечисленные ниже действия, пока не погаснет индикатор доступа к диску .
  - Подключение или отключение блока питания
  - Нажатие на выключатель питания
  - Прикосновение к кнопкам, экрану или внешней мыши

#### ЗАМЕЧАНИЕ

 Тип блокировки можно сменить, последовательно выбрав — [ 🏟 Настройки] – [ 🔓 Безопасность] – [Блокировка экрана].

#### Выключение

- Пажмите на кнопку (выключатель питания) и удерживайте ее до тех пор, пока не отобразится экран "Отключить питание".
- Прикоснитесь к значку [ Отключить питание].

#### Спящий режим

Перед продажей компьютер настроен так, чтобы экран автоматически отключался после 1 минуты бездействия. Для того чтобы отключить экран вручную, выполните следующее действие.

Нажмите на кнопку () (выключатель питания).
 Экран отключится.

#### ЗАМЕЧАНИЕ

 Экран автоматически отключается после 1 минуты бездействия. Время до отключения экрана можно изменить, последовательно выбрав — [ 🏟 Настройки] – [ I Экран] – [Спящий режим].

#### Выход из спящего режима

- ① Нажмите на кнопку () (выключатель питания) и удерживайте ее до тех пор, пока не загорится ④ (индикатор питания).
- ② Снимите блокировку, используя метод, который был задан на экране "Защитите телефон" (→ страница 9).

# Процесс ввода

| Процесс экранного ввода |                                                                                                    |  |  |  |
|-------------------------|----------------------------------------------------------------------------------------------------|--|--|--|
| Касание                 | Выбор элементов или опций.                                                                                                    |  |  |  |
| Касание и удержание     | Открытие специальных опций.                                                                                                    |  |  |  |
| Проведение по экрану    | Прокрутка экрана.                                                                                                    |  |  |  |
| Пролистывание           | Быстрая прокрутка экрана.                                                                                                    |  |  |  |
| Перетаскивание объекта  | Перемещение элемента.                                                                                                    |  |  |  |
| Щипок                   | Увеличение или уменьшение изображения на экране.<br>В зависимости от приложения, увеличивать или умень-<br>шать изображение можно также с помощью двойного<br>касания. |  |  |  |

#### Планшетные кнопки Кнопка А1 A1 Запуск информационной панели (согласно заводским установкам по умолчанию). Когда для опции [Concealed Mode] выбрана установка [Enabled], эта кнопка служит для включения/выключения скрытого режима. Кнопка А2 A2 <Только для моделей с устройством считывания штрих-кода> Сканирование штрих-кода (согласно заводским установкам по умолчанию). Изменить функцию, назначенную для этой кнопки, можно с помощью утилиты User Button Manager. Derating Instructions - Reference Manual "Tablet Buttons" Кнопка АЗ A3 Переход в режим безопасности (согласно заводским установкам по умолчанию). Изменить функцию, назначенную для этой кнопки, можно с помощью утилиты User Button Manager. Derating Instructions - Reference Manual "Tablet Buttons" Кнопка "Вниз" Уменьшение громкости. При использовании утилиты настройки BIOS Setup Utility эта кнопка действует точно так же, как клавиша ↓ на клавиатуре. Также можно изменить функцию, назначенную для этой кнопки, чтобы использовать ее для увеличения/уменьшения яркости, или же отключить эту кнопку.

+

h

#### Кнопка "Вверх"

Увеличение громкости.

При использовании утилиты настройки BIOS Setup Utility эта кнопка действует точно так же, как клавиша → на клавиатуре. Также можно изменить функцию, назначенную для этой кнопки, чтобы использовать ее для увеличения/уменьшения яркости, или же отключить эту кнопку.

#### Кнопка блокировки поворота

Включение/выключение автоматического поворота экрана. В заводских настройках по умолчанию автоматический поворот экрана включен.

#### Главный экран

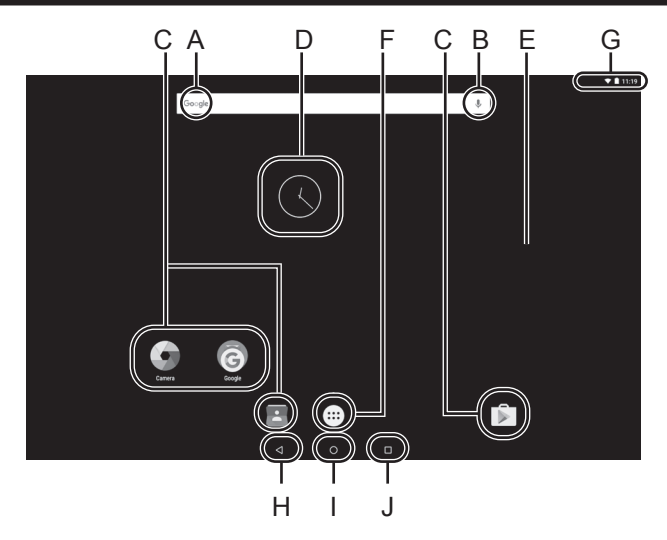

#### А: Поиск

Поиск в Интернете и на компьютере с помощью поиска Google. Ключевые слова для поиска можно ввести с помощью экранной клавиатуры.

#### В: Голосовой поиск

Поиск в Интернете и на компьютере с помощью поиска Google. Ключевые слова для поиска можно ввести, произнеся их вслух.

#### С: Значки приложений

Служат для запуска приложений. Значки приложений можно добавить на главный экран либо убрать с него.

➔ ∰ Operating Instructions - Reference Manual "Customizing the Home Screen"

#### D: Виджеты

Небольшие графические элементы, создаваемые на главном экране приложениями. Некоторые из этих приложений (часы, календарь, погода, электронная почта и т.д.) отображают на главном экране текущую информацию.

➔ ♀ Operating Instructions - Reference Manual "Customizing the Home Screen"

#### Е: Главный экран

Исходное положение при работе с компьютером. На главном экране можно размещать значки приложений, виджеты и другие элементы.

На главном экране можно добавлять, удалять и сортировать различные элементы.

#### F: Приложения

Отображение списка всех приложений и виджетов. Для того чтобы открыть приложение или виджет, прикоснитесь к его значку в списке.

#### G: Информация о состоянии

Отображаются информация о состоянии (остаточный заряд батареи, состояние сети и т. п.) и часы. Проведите вниз, начиная от верхней границы экрана, и прикоснитесь к заголовку в области уведомлений, чтобы открыть быстрые настройки. В списке быстрых настроек отображаются состояние сети, остаточный заряд батареи и прочие сведения. Если прикоснуться к пункту [Ф Настройки], откроется приложение Настройки.

# Satisfies Comparison Comparison <thComparison</th> Comparison Comparis

#### Н: Назад

Возврат к предыдущему экрану.

#### I: Домой Возврат к главному экрану.

#### J: Последние приложения

Отображаются последние выполнявшиеся приложения. Для того чтобы открыть приложение, прикоснитесь к его значку в списке.

Чтобы удалить приложение из списка, пролистайте приложение влево или вправо, или прикоснитесь к значку [×] сверху справа окна приложения.

#### Внешние условия эксплуатации

- Для размещения компьютера используйте только ровные и устойчивые поверхности, не подверженные ударам, вибрации и опасности падения. Не размещайте компьютер вертикально и не переворачивайте его. Если компьютер подвергнется очень сильному удару, он может быть поврежден.
- Условия эксплуатации

Температура: Эксплуатация : -10  $^{\circ}\mathrm{C}$  – 50  $^{\circ}\mathrm{C}$  (IEC60068-2-1, 2)  $^{^{*1}}$  Хранение : -20  $^{\circ}\mathrm{C}$  – 60  $^{\circ}\mathrm{C}$ 

Влажность: Эксплуатация : 30 % – 80 % ОВ (без конденсации)

Хранение : 30 % – 90 % ОВ (без конденсации)

Даже при использовании компьютера в указанных выше пределах температуры/влажности, длительное воздействие экстремальных условий окружающей среды, курение вблизи компьютера или эксплуатация его в местах, где используется масло или много пыли, приведет к износу изделия и сокращению его срока службы.

<sup>\*1</sup> Избегайте излишнего соприкосновения изделия с кожей, когда вы пользуетесь им в условиях сильного холода или жары.

Если в компьютер попала влага, то при температурах 0 °C или ниже может произойти его повреждение вследствие замерзания воды. При использовании при таких температурах компьютер обязательно должен быть предварительно высушен.

- Не размещайте компьютер в указанных ниже местах, в противном случае компьютер может быть поврежден.
  - Возле электронного оборудования. Могут возникнуть искажение изображения или шум.
  - При экстремально высокой или низкой температуре.
- Так как компьютер может нагреваться в процессе работы, держите его вдали от предметов, чувствительных к теплу.

#### Меры предосторожности в обращении

Компьютер сконструирован таким образом, чтобы минимизировать ударное воздействие на такие компоненты, как ЖК-дисплей и флэш-накопитель, однако никаких гарантий отсутствия неисправностей при таком воздействии не предоставляется. Будьте предельно осторожны в обращении с компьютером.

- При переноске компьютера:
  - Выключите компьютер.
  - Отсоедините все внешние устройства, кабели, карты Smart Card и другие выступающие предметы.
  - Не роняйте и не ударяйте компьютер о твердые предметы.
  - Не беритесь за дисплей.
- При посадке в самолет берите компьютер с собой и никогда не сдавайте его в багаж. При использовании компьютера в самолете, следуйте инструкциям авиакомпании.
- При переноске запасной батареи, поместите ее в пластиковый пакет, чтобы защитить контакты.
- Сенсорный экран предназначен для касания кончиками пальцев. Не кладите на поверхность экрана никаких предметов и не надавливайте на нее с силой острыми или заостренными предметами, которые могут оставить на ней следы (т.е. ногтями, карандашами и шариковыми ручками).
- Не допускайте попадания на поверхность сенсорного экрана каких бы то ни было вредных веществ, например, масла. Это может привести к неправильной работе указателя.
- Будьте осторожны, чтобы не получить травму, уронив компьютер, или ударившись о него при переноске.

- Для манипуляций с сенсорным экраном используйте только специальный стилус. Не кладите на поверхность экрана никаких предметов и не надавливайте на нее с силой острыми или заостренными предметами, которые могут оставить на ней следы (т.е. ногтями, карандашами и шариковыми ручками).
- Не пользуйтесь экраном, если на нем есть пыль или загрязнения (например, если его поверхность жирная). В противном случае инородные частицы на экране / специальном стилусе могут поцарапать поверхность экрана или препятствовать работе специального стилуса.
- Используйте специальный стилус только для работы с экраном. При использовании специального стилуса для других целей, он может получить повреждения и будет оставлять на экране царапины.

#### Если не светится индикатор батареи

Даже если блок питания и аккумуляторная батарея правильно подключены к компьютеру, индикатор батареи может не светиться в силу указанных ниже причин.

• Сработала функция защиты блока питания. Отсоедините кабель электропитания и подождите не менее 1 минуты, прежде чем подсоединить его снова.

#### ■ Использование периферийных устройств

Чтобы избежать каких бы то ни было повреждений устройств, следуйте этим инструкциям и *Operating Instructions - Reference Manual*. Внимательно прочтите руководства по эксплуатации периферийных устройств.

- Используйте периферийные устройства, соответствующие спецификациям компьютера.
- Подсоединяйте разъемы в правильном направлении.
- Если разъем вставляется с трудом, не применяйте силу, а проверьте форму разъема, направление, расположение контактов, и т.д.
- Если прилагаются винты, надежно их заверните.
- Отсоединяйте кабели при переноске компьютера. Не тяните за кабели с силой.
- Предотвращение несанкционированного доступа к компьютеру через Wi-Fi / Bluetooth / беспроводную сеть WAN
- Прежде чем приступать к использованию Wi-Fi / Bluetooth / беспроводной сети WAN, задайте соответствующие настройки безопасности, такие как шифрование данных.

#### ■ Датчики

Компьютер оснащен четырьмя датчиками (датчиком ускорения, гироскопическим датчиком, магнитным датчиком и датчиком окружающего освещения), которые могут использоваться любым совместимым ПО.

Поскольку точность показаний датчиков зависит от условий эксплуатации и прочих условий, эти показания следует использовать только для справки.

Датчик ускорения, гироскопический и магнитный датчики находятся внизу ЖК-дисплея. Результаты работы каждого датчика могут меняться в зависимости от режима дисплея, положения компьютера, используемого прикладного ПО и прочих факторов.

#### • Автоматическая регулировка яркости

Компьютер оснащен функцией автоматической регулировки яркости, которая выполняет настройку экрана, исходя из данных датчика окружающего освещения. Настроить работу функции автоматической регулировки можно следующим образом.

- 🕦 Последовательно выберите 🔤 [ 🏟 Настройки] [ 💠 Экран].
- ② Выберите установку [ ] для опции [Яркость] и включите ее.

Датчик окружающего освещения находится в верхней части ЖК-дисплея слева от камеры. (Э страница 4 "Описание компонентов")

Если область датчика закрыта либо загрязнена, правильное определение освещенности невозможно.

#### Магнитный датчик

Работа магнитного датчика основана на обнаружении магнитного поля Земли. Поэтому магнитный датчик может работать некорректно и его показания могут быть неточными, особенно в перечисленных ниже условиях.

- Внутри либо вблизи стальных конструкций, таких как здания или мосты
- Внутри либо вблизи автомобилей, а также около железнодорожных линий электропередач
- Около металлической мебели или металлических устройств
- Если поднести близко к компьютеру блок питания или периферийное устройство
- Около магнитов, динамиков или других предметов с сильным магнитным полем

Непосредственно после приобретения компьютера либо в условиях слабых магнитных полей направление магнитного поля может указываться магнитным датчиком неточно.

В подобных случаях включите компьютер и изменяйте его положение, как указано ниже.

- ① Держите компьютер в горизонтальной плоскости дисплеем вниз.
- Эдерживая компьютер в горизонтальной плоскости, поверните его по часовой стрелке на 90 градусов или более.
- ③ Верните компьютер в положение ①, а затем поверните его на 90 градусов или более против часовой стрелки.
- ④ Верните компьютер в положение ①.
- ⑤ Наклоните компьютер на 90 градусов или более левой стороной вниз.
- ⑥ Верните компьютер в положение ①, а затем наклоните его на 90 градусов или более правой стороной вниз.

#### ВНИМАНИЕ

 Перемещая компьютер, держите его крепко. Если уронить компьютер, сильный удар может привести к его повреждению.

#### Уход

Если на поверхности ЖК-панели окажутся капли воды или другие пятна, немедленно вытрите их. В противном случае поверхность загрязнится.

#### Для очистки ЖК-панели

Используйте мягкую ткань. (Для получения дополнительной информации см. "Suggestions About Cleaning the LCD Surface"  $\rightarrow \bigoplus$  Operating Instructions - Reference Manual "Maintaining the performance of the screen".)

#### Чтобы очистить другие области, за исключением ЖК-панели

Протрите мягкой сухой тканью, такой как марля. При использовании чистящего средства, окуните мягкую ткань в разбавленное водой чистящее средство и тщательно отожмите.

#### ВНИМАНИЕ

- Не используйте бензин, растворитель, не протирайте спиртом, так как это может привести к серьезному повреждению поверхности, вызвав выцветание, и т.д. Не используйте имеющиеся в продаже бытовые чистящие средства и косметику, так как они могут содержать компоненты, вредные для поверхности.
- Не наносите воду или очиститель прямо на компьютер, так как жидкость может проникнуть внутрь компьютера и вызвать неисправность или повреждение.
- Вытирайте капли воды с поверхности устройства мягкой сухой тканью. Не используйте для сушки устройства микроволновую печь. Это приведет к неполадкам или повреждению.

#### Функция энергосбережения

Когда с компьютером не производится никаких операций или к нему не осуществляется доступ в течение заданного промежутка времени, активируется функция энергосбережения и компьютер переходит в спящий режим. Эта функция позволяет снизить энергопотребление, когда компьютер не используется, когда он включен.

В заводских настройках по умолчанию функция энергосбережения включена.

- (→ Ψ Operating Instructions Reference Manual "Important Battery Tips")
- Для выхода из спящего режима нажмите 🕛 (выключатель питания).

#### Утилизация компьютера

- Подготовка
- Удалите все периферийные устройства (карту памяти microSD и т.п.).
- Выполните процедуру "Сброс настроек", чтобы уничтожить хранящиеся в компьютере данные.

<Только для моделей со встроенной переходной батареей><Для Европы и США/Канады>

#### Вниманию пользователей

Не извлекайте батарею самостоятельно. Извлекать батарею должен квалифицированный специалист. При утилизации данного изделия обязательно обратитесь к квалифицированным специалистам для извлечения батареи.

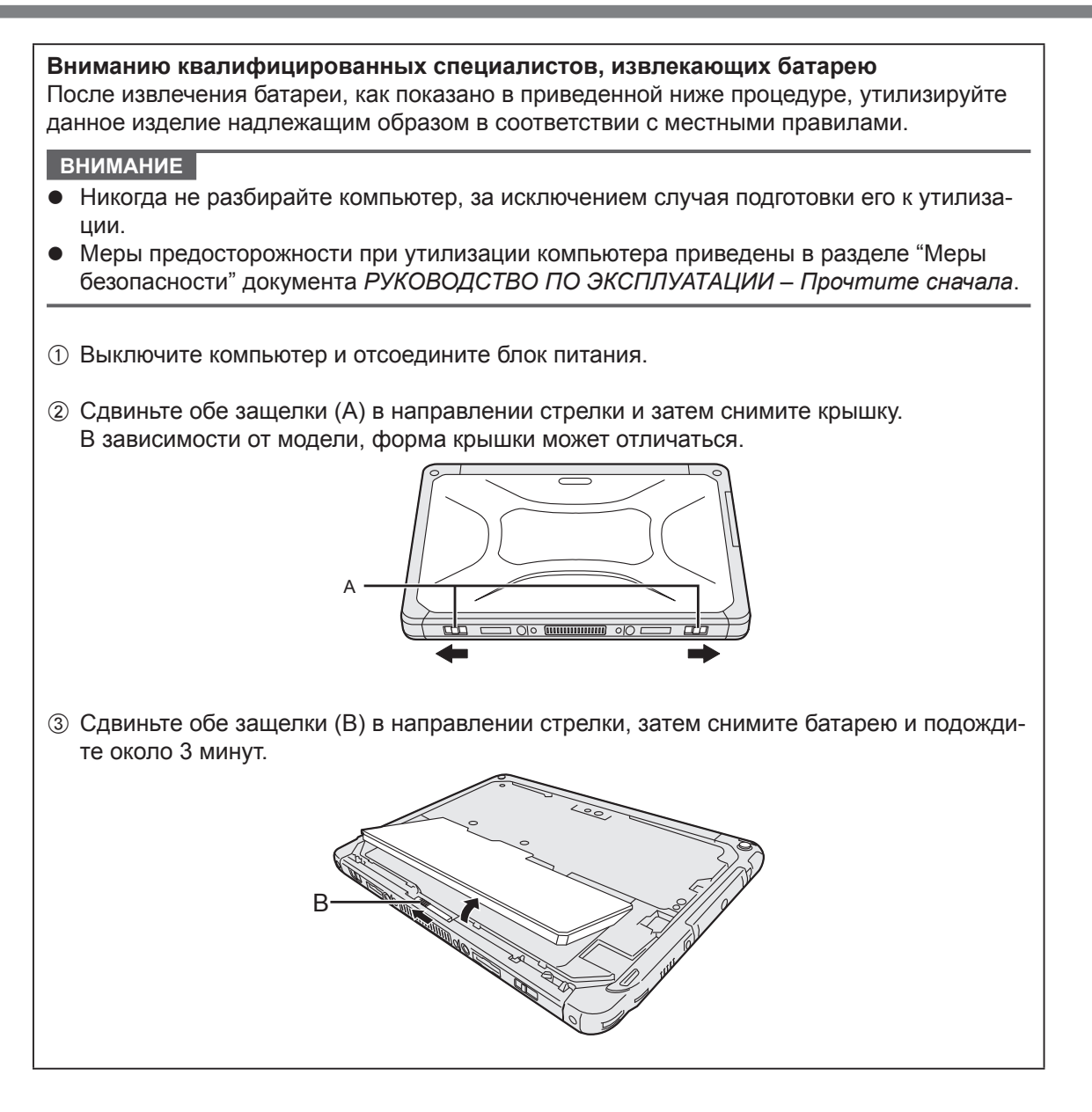

- (a) Снимите винты (10) и поднимите крышку.
   (b) Извлеките встроенную резервную батарею в листовой подложке, затем отсоедините разъем встроенной резервной батареи.
   (c) Извлеките встроенной резервную батарею в листовой подложке, затем отсоедините разъем встроенной резервной батареи.
   (c) Изолируйте разъемы встроенной резервной батареи, закрыв их, например, изоляци-онной лентой.
- Э Утилизируйте батарею с правильно прикрепленной крышкой в соответствии с местными нормативами.

# Устранение неполадок (Основное)

Следуйте инструкциям ниже при возникновении проблемы. В "Reference Manual" присутствует также расширенное руководство по устранению неполадок. Если возникла проблема с программным обеспечением, обратитесь к руководству по использованию этого программного обеспечения. Если проблема не решается, обратитесь в службу технической поддержки Panasonic. Для того чтобы установить наличие либо отсутствие проблемы, можно воспользоваться инструкциями из раздела "Hardware Diagnostic" (Э Ф Operating Instructions - Reference Manual "Hardware Diagnostics").

#### ■ Запуск

| Запуск невозможен.<br>Индикатор питания или<br>индикатор батареи не<br>светится. | <ul> <li>Подсоедините блок питания.</li> <li>Вставьте полностью заряженную батарею.</li> <li>Отсоедините батарею и блок питания, затем снова присоедините их.</li> <li>Если к порту USB подсоединено периферийное устройство, отсоедините его.</li> </ul>                                                                                                    |
|----------------------------------------------------------------------------------|----------------------------------------------------------------------------------------------------|
| Невозможно включить<br>компьютер.<br>Компьютер не выходит<br>из спящего режима.  | <ul> <li>Выключите компьютер, оставьте его при температуре окружающей<br/>среды 5 °С или выше приблизительно на час, затем снова включи-<br/>те питание.</li> </ul>                                                                                                    |
| Медленные запуск и работа.                                                       | <ul> <li>Возможно, окружающая температура превышает норму. Переме-<br/>стите компьютер в более прохладное место.</li> </ul>                                                                                                    |
| Показания даты и вре-<br>мени неправильны                                        | <ul> <li>Задайте правильные настройки.</li> <li>Последовательно выберите — [  Настройки] – [  Дата и время] и установите дату и время.</li> <li>Если проблема не решается, батарея внутренней синхронизации может нуждаться в замене. Обратитесь в службу технической поддержки Panasonic.</li> <li>Если компьютер подсоединен к сети, проверьте дату и время на сервере.</li> <li>2038 год нашей эры или более поздние года не будут правильно распознаваться на данном компьютере.</li> </ul> |
| Не происходит выход из<br>спящего режима.                                        | <ul> <li>От находящегося в спящем режиме компьютера может быть отсо-<br/>единен блок питания. Если в спящем режиме был отсоединен блок<br/>питания и разрядилась аккумуляторная батарея, несохраненные<br/>данные теряются и компьютер не выходит из спящего режима.</li> </ul>                                                                                                    |
| При запуске требуется<br>ввести неизвестный<br>пароль.                           | <ul> <li>Если для приложения DeviceManagement устанавливается пароль,<br/>тот же пароль устанавливается в качестве пароля супервизора в<br/>BIOS. Обратитесь к системному администратору, установившему<br/>пароль для приложения DeviceManagement.</li> <li>Если вы забыли пароль, обратитесь к системному администратору<br/>или в службу технической поддержки Panasonic.</li> </ul>                                                                                                    |
| Прочие проблемы при<br>запуске.                                                  | • Отсоедините все периферийные устройства.                                                                                                    |

#### Завершение работы

| Компьютер не заверша- | • О            | тсоедините периферийные устройства.                                                                                                |
|-----------------------|----------------|----------------------------------------------------------------------------------------------------|
| ет работу.            | • П            | одождите одну или две минуты. Это не является неисправно-                                                                          |
|                       | ст<br>• Н<br>м | тью.<br>ажмите на кнопку () (выключатель питания) и удерживайте ее не<br>енее 10 секунд для принудительного выключения компьютера. |

#### ■ Дисплей

| Отсутствует изображе-<br>ние.                                                                                          | <ul> <li>Функция энергосбережения перевела компьютер в спящий режим.</li> <li>Для возобновления работы нажмите на выключатель питания.</li> </ul>                                                                                                    |
|----------------------------------------------------------------------------------------------------|----------------------------------------------------------------------------------------------------|
| Экран темный.                                                                                                    | <ul> <li>Если при настройке яркости на компьютере выбран режим автоматической регулировки яркости, яркость экрана изменяется автоматически в зависимости от яркости окружающего освещения.</li> <li>Отключите режим автоматической регулировки яркости и измените яркость экрана.</li> </ul>                                                                                                    |
| На экране присутствуют<br>красные, зеленые или<br>синие точки либо за-<br>метна неравномерность<br>цветов или яркости. | <ul> <li>Указанное ниже не является неисправностью.</li> <li>Хотя в производстве цветных ЖК-дисплеев используются передовые высокоточные технологии, до 0,002% элементов изображения могут оставаться постоянно темными или засвеченными (более 99,998% элементов функционируют надлежащим образом).</li> <li>Вследствие естественных особенностей ЖК-дисплеев в зависимости от угла зрения на дисплее может быть заметна неравномерность цветов и яркости. Оттенки цветов у разных изделий также могут различаться.</li> </ul> |

#### Процесс экранного ввода

| Указатель не действует. | • При использовании внешней мыши, подсоединяйте ее правильно.                  |
|-------------------------|--------------------------------------------------------------------------------|
| Не удается выполнять    | <ul> <li>Нажмите на кнопку () (выключатель питания), чтобы перевести</li></ul> |
| операции с сенсорным    | компьютер в спящий режим, затем нажмите на кнопку () (выклю-                   |
| экраном.                | чатель питания), чтобы вывести его из спящего режима.                          |

#### • Индикатор состояния аккумуляторной батареи

| Мигающий оранжевый. | • | Зарядка аккумуляторной батареи временно невозможна. Отключите блок питания, а затем подключите его снова. |
|---------------------|---|----------------------------------------------------------------------------------------------------|
| Красный.            | • | Остаточный заряд аккумуляторной батареи не превышает 9 %. Зарядите аккумуляторную батарею.                |

#### ■ Другое

| Нет ответа. | <ul> <li>Нажмите на кнопку () (выключатель питания) и удерживайте ее до тех пор, пока не отобразится экран "Отключить питание", затем нажмите на кнопку [OK]; далее нажмите на кнопку () (выключатель питания), чтобы включить компьютер.</li> <li>Если приложение не работает нормально, удалите его, а затем установите снова. Чтобы удалить программу:</li> <li>Последовательно выберите [] () Настройки] – [ ) Прило-</li> </ul> |
|-------------|----------------------------------------------------------------------------------------------------|
|             | <ul> <li>жения].</li> <li>(2) Коснитесь приложения, которое вы хотите удалить и затем коснитесь кнопки [Удалить].</li> <li>(3) Для того чтобы удалить приложение, следуйте экранным инструкциям.</li> </ul>                                                                                                    |

#### Сброс настроек

Если необходимо выполнить сброс накопителя в исходное состояние, воспользуйтесь функцией "Сброс настроек".

#### ВНИМАНИЕ

 Функция сброса настроек возвращает компьютер в состояние с заводскими настройками. Если выполнить сброс настроек компьютера, хранящиеся в нем данные будут уничтожены.

Перед сбросом настроек скопируйте важные данные на другой носитель.

Последовательно выберите : 4 Настройки] – [ Восстановление и сброс] – [Сброс настроек].

Все данные в папке /mnt/sdcard будут уничтожены. Данные на карте памяти microSD, вставленной в гнездо для карт памяти microSD, уничтожены не будут.

- ② Выберите [Сбросить настройки планшета].
- ③ Следуйте указаниям на экране.

На данной странице приведены спецификации для базовой модели. Спецификации различных моделей отличаются.

#### • Основные технические характеристики

| Процессор/кэш-память второго<br>уровня |                                                            |                      | ять второго                           | Процессор Intel <sup>®</sup> Atom™ x5-Z8550 (объем кэш-памяти 2 МБ <sup>*1</sup> , до 2,4 ГГц)                                                                                                    |
|----------------------------------------|------------------------------------------------------------|----------------------|---------------------------------------|----------------------------------------------------------------------------------------------------|
|                                        | Видеокон                                                   | троллер              |                                       | Встроенная однокристальная система                                                                                                    |
|                                        | Память                                                     |                      |                                       | <b>4</b> Γδ <sup>*1</sup>                                                                                                    |
|                                        | Хранение                                                   | Э                    |                                       | объем флэш-накопителя (eMMC): 32 ГБ <sup>*2</sup>                                                                                                    |
|                                        | Устройст                                                   | во вывода            | изображения                           | 10,1 дюйма WUXGA                                                                                                    |
|                                        | Сенсорны                                                   | ый экран             |                                       | 10 точек касания (емкостный)                                                                                                    |
|                                        | Wi-Fi                                                      |                      |                                       | Intel <sup>®</sup> Dual Band Wireless-AC 8260                                                                                                    |
|                                        | Bluetooth                                                  | *3                   |                                       | Версия 4.2                                                                                                    |
|                                        | Гнездо дл<br>карт                                          | тя Гнезд<br>памят    | о для карт<br>и microSD <sup>*₄</sup> | Совместимое с картами памяти microSDHC                                                                                                    |
| Интерфейсы                             |                                                            |                      |                                       | Порт USB 3.0 Туре-А × 1 <sup>*5</sup> , порт USB 3.1 Туре-С × 1 <sup>*5</sup> ,<br>выходной порт HDMI x 1 <sup>*6</sup> , разъем шины расширения,<br>разъем гарнитуры (мини-джек M3, стандарт CTIA / ауди-<br>овыход: импеданс 32 Ом, выходная мощность 4 мВт × 2,<br>стерео / микрофон: монофонический) x 1, разъем шины<br>расширения (24-контактный) x 1 |
|                                        | Камера                                                     | Перед                | цняя                                  | 1920 x 1080 точек, 30 к/с (видео) / 1920 x 1080 точек (непод-<br>вижное изображение), система направленных микрофонов                                                                                                    |
|                                        | Задня                                                      |                      | я                                     | 1920 x 1080 точек, 30 к/с (видео) / 3264 x 2448 точек (не-<br>подвижное изображение), с лампой подсветки                                                                                                    |
|                                        | Датчик                                                     |                      |                                       | Датчик окружающего освещения, магнитный датчик,<br>гироскопический датчик, датчик ускорения                                                                                                    |
|                                        | Источник                                                   | питания              |                                       | Блок питания переменного тока или аккумуляторная батарея                                                                                                    |
| Блок питания⁺7                         |                                                            |                      |                                       | Вход: 100 В – 240 В пер.тока, 50 Гц/60 Гц, выход: 16 В пост. тока, 4,06 А                                                                                                    |
| Батарея<br>Время работы <sup>*8</sup>  |                                                            |                      |                                       | Литий-ионная 11,4 В, 2600 мАч<br>(c CF-VZSU0QW)                                                                                                    |
|                                        |                                                            |                      |                                       | Прибл. 9 часов (для моделей без беспроводного интер-<br>фейса WAN), прибл. 7,5 часов (для моделей с беспро-<br>водным интерфейсом WAN)                                                                                                    |
|                                        | Время з                                                    | арядки <sup>*9</sup> |                                       | Около 2,5 часов                                                                                                    |
|                                        | Габаритные размеры (Ш × Г × В)<br>(без выступающих частей) |                      |                                       | 272 мм × 196 мм × 16,4 мм                                                                                                    |
| Bec                                    |                                                            |                      |                                       | Прибл. 880 г (с батареей FZ-VZSU0QW, без дополни-<br>тельных устройств)                                                                                                    |
|                                        | Условия                                                    | Работа               | Температура                           | -10 °C – 50 °C (IEC60068-2-1, 2) <sup>*10</sup>                                                                                                    |
|                                        | внеш-                                                      |                      | Влажность                             | 30 % – 80 % ОВ (без конденсации)                                                                                                    |
|                                        | неи<br>среды                                               | Хране-               | Температура                           | -20 °C – 60 °C                                                                                                    |
|                                        | <del>-</del>                                               | ние Влажность        |                                       | 30 % – 90% ОВ (без конденсации)                                                                                                    |

#### • Основные технические характеристики

| OC*11                                          | Android 6.0                                                                                                    |
|------------------------------------------------|----------------------------------------------------------------------------------------------------|
| Предустановленное программ-<br>ное обеспечение | Adobe Acrobat DC - PDF Reader, Dashboard,<br>DeviceManagement, User Button Manager, Hardware<br>Diagnostics, Google applications <sup>*12</sup> |

#### Дополнительные устройства

| Беспроводная сеть WAN                          | Совместима с LTE                  |
|------------------------------------------------|-----------------------------------|
| GPS                                            | GPS, Glonass, SBAS <sup>*13</sup> |
| Порт USB 2.0 Туре-А                            | x 1                               |
| Устройство считывания карт с магнитной полосой | x 1                               |
| Гнездо для карты Smart Card                    | x 1                               |
| Гнездо для карты microSIM                      | x 1                               |
| Устройство считывания штрихкода                | x 1                               |
| Встроенная резервная батарея (не сменная)      | Для замены без выключения         |

• Прибл. 0,5 Вт, когда аккумуляторная батарея полностью заряжена (или не заряжается) и компьютер выключен.

<При работе от 115 В переменного тока>

Даже когда блок питания переменного тока не подключен к компьютеру, он потребляет энергию (до 0,3 Вт), если вилка блока питания вставлена в сетевую розетку.

- $^{*1}$  1 MБ = 1 048 576 байт / 1 ГБ = 1 073 741 824 байт
- <sup>12</sup> 1 МБ = 1 000 000 байт / 1 ГБ = 1 000 000 000 байт. Операционная система и некоторые приложения могут сообщать меньшее значение в ГБ.
- <sup>3</sup> Работоспособность с любым периферийным оборудованием Bluetooth не гарантируется.
- <sup>\*4</sup> Работоспособность была протестирована и подтверждена при использовании карт памяти microSD Panasonic емкостью до 2 ГБ, а также карт памяти microSDHC Panasonic емкостью до 32 ГБ. Работа на другом оборудовании microSD не гарантируется.
- <sup>5</sup> Работоспособность с любым USB-совместимым периферийным оборудованием не гарантируется.
- <sup>16</sup> Совместимость со всеми внешними дисплеями с поддержкой HDMI не гарантируется.
- <sup>77</sup> <Только для Северной Америки> Блок питания переменного тока работает от сети с напряжением до 240 В переменного тока. Этот компьютер питается от кабеля, совместимого с напряжением 125 В переменного тока.

20-M-1-1

- <sup>\*8</sup> Результаты измерений получены с применением методов испытаний корпорации Panasonic. Измерено при яркости ЖК-дисплея: 150 кд/м<sup>2</sup> в ходе просмотра веб-сайтов с помощью wi-fi каждые 20 секунд. Зависит от условий использования или от подключенных дополнительных устройств.
- <sup>9</sup> Зависит от условий использования. Зарядка полностью разряженной аккумуляторной батареи может занять продолжительное время.
- <sup>\*10</sup> Избегайте излишнего соприкосновения изделия с кожей, когда вы пользуетесь им в условиях сильного холода или жары. (→ ИНСТРУКЦИЯ ПО ЭКСПЛУАТАЦИИ прочитать в первую очередь) При использовании устройства в условиях высоких или низких температур работа некоторых периферийных устройств и аккумуляторной батареи может быть некорректной. Проверьте условия функционирования периферийного оборудования.

Продолжительно использование этого изделия в условиях высоких температур сокращает его срок службы. Избегайте использования в окружении такого типа.

- <sup>11</sup> Возможна поддержка операционной системы, установленной при продаже.
- <sup>\*12</sup> В зависимости от модели компьютера, могут быть установлены некоторые приложения Google.
- <sup>\*13</sup> Только для моделей с GPS.

#### Panasonic Corporation Osaka, Japan

Importer's name & address pursuant to the EU legislation Panasonic System Communications Company Europe, Panasonic Marketing Europe GmbH Hagenauer Straße 43 65203 Wiesbaden Германия

Web Site : http://panasonic.net/avc/pc/